# **Outpatient Chiropractic Tip Guide**

Electronic Prior Authorization Submission (Initial Authorization) via Availity

#### For providers in Delaware, Pennsylvania, and West Virginia

Note: The following data is **test only**. All screenshots below are included in Training Videos on the Provider Resource Center (PRC). Please see direct links to these videos at the bottom of this document.

#### Availity

- Choose your state from the top navigation bar.
- Click Payer Spaces in the lower navigation bar.
- Select the Highmark Payer Spaces for the appropriate health plan.
- Once within the Payer Spaces section, look under Applications and click Predictal.

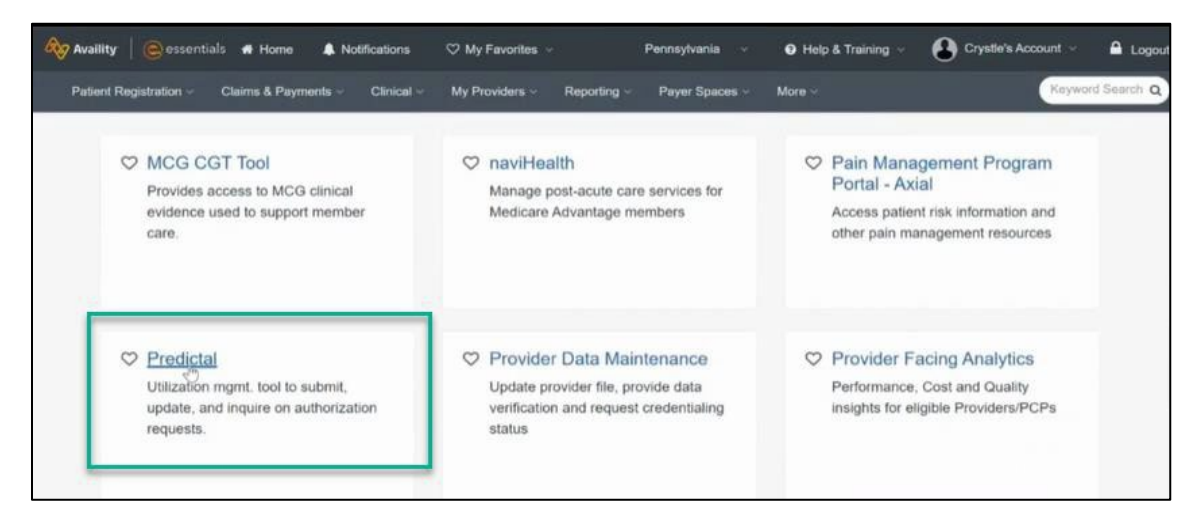

- On the next screen, choose your Organization.
- Select a Provider (which is optional)
- Click Submit.

| redictal                     |        |
|------------------------------|--------|
|                              |        |
| Select an Organization       |        |
| Highmark - QA                | x   ~  |
| Select a Provider (Optional) |        |
| Select                       |        |
|                              | 13     |
| Cancel                       | Submit |

# **Predictal Auth Automation Hub**

• In the Predictal Auth Automation Hub, click New Auth Submission.

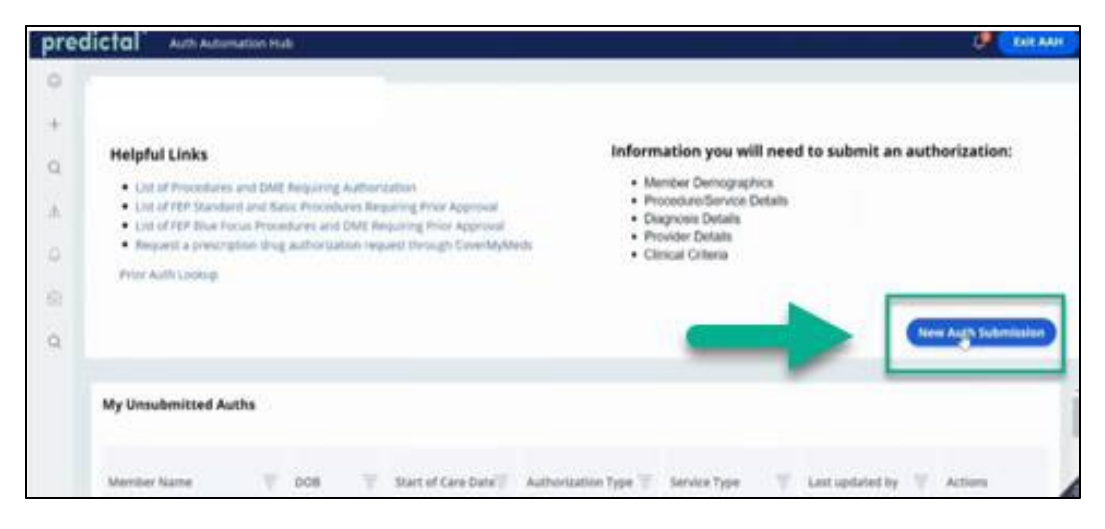

#### Predictal<sup>™</sup> Member Search

• Use the dropdown to select Ordering/Attending Provider.

| pre    | dictal Auth Automation Hub                                                                                                    | ¢. | Exit AAH |
|--------|----------------------------------------------------------------------------------------------------|----|----------|
| 0      | Authorization Request                                                                                                    |    |          |
| +      | Member Name Member ID Date of Birth Client Name Plan Type Case Type Authorization Type Service Type                                                            |    |          |
| Q<br>A | Member Search 2. Authorization Details 3. Enter Provider 4. Review Authorization     Tools     Confirmation                                                    |    | i        |
| Q      | Ordering/Attending Provider Select provider *                                                                                                    |    | _        |
| 8      | AMN FAMILY HEALTHCARE PARTNERS -1013519859 /004516520 V                                                                                                    |    | +        |
| ų      | To select a member, click on the search results table to expand the desired member. Then, highlight the correct<br>Group Number/LOB row to select and continue |    |          |
|        | Search Search For                                                                                                    |    |          |
|        | Member                                                                                                    |    |          |
|        | Search for member * Start of Care Date *                                                                                                    |    |          |

- Search for Member.
- Search using the dropdown options. Select Member ID, enter Start of Care Date, Member UMI, and click Search.

| ore | edictal" Auth Automation Hub                                                                                                    | 🥼 💽 Exit AAH |
|-----|----------------------------------------------------------------------------------------------------|--------------|
| 0   | Authorization Request                                                                                                    |              |
| +   | Member Name Member ID Date of Birth Client Name Plan Type Case Type Authorization Type Service Type                                                             |              |
| ۹   | To select a member, click on the search results table to expand the desired member. Then, highlight the correct<br>Group Number/LOB row to select and continue. |              |
| đ,  | Search                                                                                                    |              |
| ñ   | Search For                                                                                                    |              |
|     | Member                                                                                                    |              |
| 8   | Search for member * Start of Care Date *                                                                                                    |              |
|     | Member ID v 12/22/2023                                                                                                    |              |
| Q   | Member UMI *                                                                                                    |              |
|     | 1146374850010 Sdyrch                                                                                                    |              |
|     |                                                                                                    |              |
|     |                                                                                                    |              |
|     |                                                                                                    |              |
|     | Evit                                                                                                    |              |

- •
- Choose Correct Member by selecting the Member. Use the arrow on the left to expand and select the Group for the Member. •
- Click Submit. •

| pre | dictal Auth Automation Hub                               |                                                |                                                     | CP Exit AAH |
|-----|----------------------------------------------------------|------------------------------------------------|-----------------------------------------------------|-------------|
| 0   | Authorization Request                                    |                                                |                                                     |             |
| +   | Member Name Member ID D                                  | ate of Birth Client Name                       | Plan Type Case Type Authorization Type Service Type |             |
| Q.  |                                                          |                                                |                                                     |             |
| æ.  | - 1146374850010 LATOYRIA                                 | HEFLEN                                         | 07/30/1970 FEMALE                                   |             |
| Q   | UMI Client Name                                          | Group Name Group<br>Number                     | LOB COB Start Date End date Relationship            |             |
| Ø   | Joint_SIT_Test_The<br>1106374850010 Acutronic<br>Company | The<br>Acutronic 10551416<br>Company<br>Active | PPO 03/01/2021 SPOUSE                               |             |
|     | <ul> <li>1146374850010 KHALINA</li> </ul>                | HEFLEN                                         | 12/23/2001 FEMALE                                   |             |
|     | ► 1146374850010 SYLENA                                   | HEFLEN                                         | 11/04/2003 FEMALE                                   |             |

| Auth | orizatio | n Requ           | lest         |              |             |            |           |                    |              |  |
|------|----------|------------------|--------------|--------------|-------------|------------|-----------|--------------------|--------------|--|
| Memb | er Name  | Member           | ID D         | ate of Birth | Client Name | Plan Type  | Case Type | Authorization Type | Service Type |  |
| 114  | 63748500 | 0 Acutri<br>Comp | onic<br>Jany | Active       | 10551416    | PPO 03     | /01/2021  | SPOUSE             |              |  |
| 1    | 1146374  | 1850010          | KHALINA      | н            | IEFLEN      | 12/23/2001 |           | FEMALE             |              |  |
| 1    | 1146374  | 1850010          | SYLENA       | н            | IEFLEN      | 11/04/2003 |           | FEMALE             | 1            |  |
| Exit |          |                  |              |              |             |            | Save      | Submit             |              |  |

# Predictal<sup>™</sup> Authorization Details

- Enter Case Information.
- Authorization Type: Medical-Outpatient.
- Select Place of Service.
- Select Service Type: Rehabilitation.
  - Note: Please ensure service type is **Rehabilitation.**

| pre | dictal auth a                              | utomation H           | lub                         |                                               |                              |                                     |                                          |                        | Exit AAH    |
|-----|--------------------------------------------|-----------------------|-----------------------------|-----------------------------------------------|------------------------------|-------------------------------------|------------------------------------------|------------------------|-------------|
| 0   | Authorization R                            | equest                |                             |                                               |                              |                                     |                                          |                        | (Actions ~) |
| +   | Member Name Men<br>LATOYRIA 1146<br>HEFLEN | nber ID<br>5374850010 | Date of Birth<br>07/30/1970 | Client Name<br>The Acutronic<br>Company Activ | Plan Type<br>Commercial<br>e | Case Type<br>Prior<br>Authorization | Authorization Type<br>Medical-Outpatient | Service Type           |             |
| Q   | 1. Member Searc                            | h 2.A                 | uthorization De             | tails 3. En                                   | ter Provider                 | 4. Review Author                    | ization                                  | *****                  |             |
| æ   | 5. Confirmation                            |                       |                             |                                               |                              |                                     |                                          | - History              |             |
| Q.  | Case Information                           | 1                     |                             | Req                                           | uest informati               | ion                                 |                                          |                        |             |
| ø   | Authorization Type<br>Medical-Inpatien     | t d                   |                             | Star                                          | of Care Date *               |                                     | 10                                       | Recent attachments (0) | +           |
| Q   | Medical-Outpatie                           | ent lent              |                             |                                               |                              |                                     |                                          |                        |             |
|     | Behavioral-Outpi                           | atient                |                             |                                               |                              |                                     |                                          |                        |             |
|     | Case Type                                  |                       |                             |                                               |                              |                                     |                                          |                        |             |
|     | Prior Authorization                        |                       |                             |                                               |                              |                                     |                                          |                        |             |

| etail Information  |        |                |        |                                     |  |
|--------------------|--------|----------------|--------|-------------------------------------|--|
| Place of Service * |        | Service Type * |        |                                     |  |
| Office             | $\sim$ | Rehabilitation | $\sim$ | $\langle \cdot \cdot \cdot \rangle$ |  |

- Enter Diagnosis Information.
- Enter ICD-10 Codes.
- Enter Primary Diagnosis and other Diagnosis codes deemed necessary for the patient's Plan of Care.

| Diagnosis Information                        |                                                                  |                                                      |                                       |
|----------------------------------------------|------------------------------------------------------------------|------------------------------------------------------|---------------------------------------|
| Code Set Type*                               | Code*                                                            | Description *                                        |                                       |
| ICD 10 V                                     | Enter Code/Description                                           |                                                      | Remove                                |
| Add                                          |                                                                  |                                                      |                                       |
| Service Information                          |                                                                  |                                                      |                                       |
| If any of the services ensure all applicable | you will perform during treatm<br>codes are included on this aut | nent are not listed, there is<br>horization request. | not an authorization for them. Please |
| Sub-service Type *                           | Proposed date of service *                                       | Is this a primary service?                           |                                       |
| Sub-service Type                             |                                                                  |                                                      |                                       |

- Enter Service Information.
- Select the Sub-service dropdown. For Chiropractic, choose Chiropractic.
- Sub-service types will show relevant procedure codes that are included in the Sub-service type.
- Select **Add** to add the Sub-service type.
- Click Submit at bottom right when all applicable selections are made.

| Service Information                            |                                                      |                        |                                                           |                                |
|------------------------------------------------|------------------------------------------------------|------------------------|-----------------------------------------------------------|--------------------------------|
| If any of the service     Please ensure all ap | s you will perform duri<br>oplicable codes are incli | ng treatn<br>uded on t | nent are not listed, there is this authorization request. | not an authorization for them. |
| Sub-service Type *                             | Proposed date of se                                  | ervice *               | Is this a primary service?                                | Remove                         |
| Select                                         | 12/22/2023                                           | 83                     | <u>w</u>                                                  | Renove                         |
| Select                                         | 1                                                    |                        |                                                           |                                |
| Chiropractic<br>Occupational Therapy           |                                                      |                        |                                                           |                                |
| Physical Medicine                              |                                                      |                        |                                                           |                                |
| Speech Therapy                                 |                                                      |                        |                                                           |                                |

| ub-service Type *   | Proposed date of ser       | vice • Is ti | his a primary servic | ce?      |  |
|---------------------|----------------------------|--------------|----------------------|----------|--|
| Chiropractic        | ✓ 12/22/2023               | <b>R</b>     |                      | Remove   |  |
|                     |                            |              |                      | 7122103  |  |
| This selection incl | udes the following procedu | ure codes: 9 | 8940, 98941, 98942   | , 98943. |  |

| ub-service Type *                     |                  | Proposed date of s                         | ervice *             | Is this a primary service?                         |                                 |
|---------------------------------------|------------------|--------------------------------------------|----------------------|----------------------------------------------------|---------------------------------|
| Chiropractic                          | $\sim$           | 12/22/2023                                 |                      |                                                    | Remove                          |
| ub-service Type *                     |                  | Proposed date of s                         | ervice *             | Is this a primary service?                         |                                 |
| ub-service Type *                     |                  | Proposed date of s                         | ervice *             | Is this a primary service?                         | Remove                          |
| Physical Medicine                     | $\vee$           | 12/22/2023                                 | 222*                 |                                                    |                                 |
| Physical Medicine<br>This selection i | √<br>nclude      | 12/22/2023<br>s the following proce        | dure coc             | des: 97010, 97012, 97014, 9                        | Remove<br>7016, 97018, 97022, 9 |
| 26, 97028,<br>50, 97164,              | 97032,<br>97750, | 97033, 97034, 97035<br>97799, 98925, 98926 | , 97036,<br>, 98927, | 97039, 97110, 97112, 97113<br>98928, 98929, G0283. | 3, 97116, 97124, 97139, 9714    |
|                                       |                  |                                            |                      |                                                    |                                 |

| ub-service Type *                                                                            | Proposed date of service *                                                             | * Is this a primary service?                                                    |
|----------------------------------------------------------------------------------------------|----------------------------------------------------------------------------------------|---------------------------------------------------------------------------------|
| Physical Medicine 🗸 🗸                                                                        | 12/22/2023                                                                             | Remove                                                                          |
| <ul> <li>97026, 97028, 97032,<br/>97150, 97164, 97750,</li> <li>ub-service Type *</li> </ul> | 97033, 97034, 97035, 97036<br>97799, 98925, 98926, 98927<br>Proposed date of service • | <ul> <li>7, 98928, 98929, G0283.</li> <li>Is this a primary service?</li> </ul> |
|                                                                                              | 12/22/2023                                                                             | Remove                                                                          |
| occupational merupy +                                                                        |                                                                                        |                                                                                 |

#### Predictal<sup>™</sup> Provider Details

Г

- Select Ordering/Attending Provider in the dropdown and click Search.
- Select Provider and use the arrow on the left-hand side to expand to select address.
- Copy as Performing Provider to copy provider details for performing provider.

| Select provider |                                  |            |        |
|-----------------|----------------------------------|------------|--------|
| AHN FAMILY H    | EALTHCARE PARTNERS -1013519859 / | 04516520 🗸 | Search |

٦

| M01351                                | 9859       | AHN FAMILY<br>HEALTHCARE   | 1245209 | 469        | DAVID                     | ноут           |                   | GROVE CIT           | TY PA                                              |   |
|---------------------------------------|------------|----------------------------|---------|------------|---------------------------|----------------|-------------------|---------------------|----------------------------------------------------|---|
| Addresses<br>Practice Gr<br>*****7977 | oup Tax ID | Practice Grou<br>004516520 | ıp BSID | Pra<br>000 | ctitioner BSID<br>189604  | Affili<br>0027 | ation ID<br>47874 |                     |                                                    |   |
| Address<br>ype                        | Practice   | Group Address              |         | V          | Practice<br>Group<br>City | State          | Zip<br>code       | Contact             | Details                                            |   |
| Main                                  | 420 HILLO  | CREST AVENUE               |         |            | GROVE CITY                | PA             | 16127             | Phone<br>Fax<br>Fax | (724) 458-4950<br>(724) 458-4822<br>(814) 452-7005 | 1 |
| /endor                                | 420 HILLO  | CREST AVENUE               |         |            | GROVE CITY                | PA             | }<br>16127        | Phone<br>Fax<br>Fax | (724) 458-4950<br>(724) 458-4822<br>(814) 452-7005 | 1 |

- Enter the Servicing Facility/Vendor and search and select if applicable. Enter the Performing Provider and search and select. ٠
- •

| Servicing Facility/Vend               | dor                      |
|---------------------------------------|--------------------------|
| Search for                            |                          |
| <ul> <li>Facility / Vendor</li> </ul> |                          |
| Search by                             |                          |
| O Provider ID                         | <ul> <li>Name</li> </ul> |
| Facility / Vendor Name                | Search                   |

Use the dropdown to select Authorization Request Submitted field and click Submit. •

| Authorization Request Submit | ved By* | 1           |
|------------------------------|---------|-------------|
| Back                         |         | Save Submit |

### Predictal<sup>™</sup> Review Authorization

• Now you can review all details entered and select Submit.

| and                                                                                              |                                                                                                    |                                                                                                    |                                         |                                                                               |                                               |                                                                          |                                                |                                    |         |                  |
|--------------------------------------------------------------------------------------------------|----------------------------------------------------------------------------------------------------|----------------------------------------------------------------------------------------------------|-----------------------------------------|-------------------------------------------------------------------------------|-----------------------------------------------|--------------------------------------------------------------------------|------------------------------------------------|------------------------------------|---------|------------------|
| Au                                                                                               | uthorizatio                                                                                                    | on Request                                                                                                  |                                         |                                                                               |                                               |                                                                          |                                                |                                    | A       | ctions ~         |
| Me<br>LAT<br>HE                                                                                  | ember Name<br>TOYRIA<br>FLEN                                                                                                    | Member ID<br>1146374850010                                                                                  | Date of Birth<br>07/30/1970             | Client Name<br>The Acutronic<br>Company Active                                | Plan Type<br>Commercial                       | Case Type<br>Prior<br>Authorization                                      | Authorization Typ<br>Medical-Outpatien         | e Service Type<br>t Rehabilitation |         |                  |
|                                                                                                  | 1. Member<br>5. Confirma                                                                                                    | Search 2. /<br>tion                                                                                         | Authorization De                        | itails 3. Ent                                                                 | ter Provider                                  | 4. Review Autho                                                          | rization                                       | Tools                              |         |                  |
|                                                                                                  | Review ti<br>click the                                                                                                    | he information yo<br>Submit button to                                                                       | u've entered. You<br>finalize your requ | u can use the Bac<br>uest.                                                    | k button to mak                               | ke corrections. When                                                     | you are ready,                                 | () History                         |         |                  |
| R                                                                                                | Review Auth                                                                                                    | orization Deta                                                                                              | ills                                    |                                                                               |                                               |                                                                          |                                                | Recent attachments (0)             |         | +                |
|                                                                                                  | ase Inform                                                                                                    | ation                                                                                                    |                                         |                                                                               |                                               |                                                                          |                                                |                                    |         |                  |
|                                                                                                  | Authorization                                                                                                    | Type                                                                                                    |                                         | Case T                                                                        | vpe                                           |                                                                          |                                                |                                    |         |                  |
| Ň                                                                                                | vedical-Outpa                                                                                                    | tient                                                                                                    |                                         | care i                                                                        | 10-                                           |                                                                          |                                                |                                    |         |                  |
| R                                                                                                | Request info                                                                                                    | ormation                                                                                                    |                                         | Prior A                                                                       | uthorization                                  |                                                                          |                                                |                                    |         |                  |
| R<br>sedio                                                                                       | Request info<br>itart of Care D<br>ctal ^ A                                                                                                    | ormation<br>ate<br>with Automation H                                                                        | iub                                     | Prior A                                                                       | uthorization                                  |                                                                          |                                                |                                    |         | kit AAH          |
| R<br>s<br>dic<br>Au                                                                              | Request info<br>itart of Care D<br>ctol A<br>uthorizatio                                                                                                  | ormation<br>ate<br>uth Automation H<br>on Request                                                           | lub                                     | Prior A                                                                       | utherization                                  |                                                                          |                                                |                                    | Action  | kit AAH          |
| R<br>edic<br>Au<br>Me<br>LAT<br>HE                                                               | Request info<br>start of Care D<br>ctol and<br>athorizatio<br>ember Name<br>TOYRIA<br>FLEN                                                                | uth Automation H<br>on Request<br>Member ID<br>1146374850010                                                | UD<br>Date of Birth<br>07/30/1970       | Prior A<br>Client Name<br>The Acutronic<br>Company Active                     | Plan Type<br>Commercial                       | Case Type<br>Prior<br>Authorization                                      | Authorization Type<br>Medical-Outpatient       | Service Type<br>Rehabilitation     | Action  | kit AAH          |
| R<br>Codic<br>Au<br>LAT<br>HE                                                                    | Request info<br>itart of Care D<br>ctol and Care D<br>ctol and Care D<br>attornation<br>of Care D<br>attornation<br>of Care D<br>attornation<br>of Care D | ate<br>uth Automation H<br>on Request<br>Member ID<br>1146374850010                                         | Date of Birth<br>07/30/1970             | Client Name<br>The Acutronic<br>Company Active<br>Provid                      | Plan Type<br>Commercial<br>er Name            | Case Type<br>Prior<br>Authorization<br>ALLIED CLINICAL LAR               | Authorization Type<br>Medical-Outpatient       | Service Type<br>Rehabilitation     | Action  | kit AAH<br>ns 🗸  |
| R<br>S<br>C<br>C<br>C<br>C<br>C<br>C<br>C<br>C<br>C<br>C<br>C<br>C<br>C<br>C<br>C<br>C<br>C<br>C | Request info<br>itart of Care D<br>ctcl <sup>®</sup> An<br>uthorizatio<br>ember Name<br>TOYRIA<br>FLEN<br>Provider ID<br>Performing F                     | rmation<br>ate<br>uth Automation H<br>on Request<br>Member ID<br>1146374850010                              | Date of Birth<br>07/30/1970             | Client Name<br>The Acutronic<br>Company Active<br>Provid                      | Plan Type<br>Commercial<br>er Name            | Case Type<br>Prior<br>Authorization<br>ALLIED CLINICAL LAR               | Authorization Type<br>Medical-Outpatient       | Service Type<br>Rehabilitation     | Action  | kit AAH          |
| R<br>S<br>Au<br>Me<br>LAT<br>HEI                                                                 | Request info<br>tart of Care D<br>ctcl and care D<br>ctcl and care D<br>authorizatic<br>sember Name<br>TOYRIA<br>FLEN<br>Provider ID                      | rmation<br>ate<br>uth Automation F<br>on Request<br>Member ID<br>1146374850010<br><br>Provider<br>12452094  | Date of Birth<br>07/30/1970             | Prior A<br>Client Name<br>The Acutronic<br>Company Active<br>Provid<br>Provid | Plan Type<br>Commercial<br>er Name            | Case Type<br>Prior<br>Authorization<br>ALLIED CLINICAL LAR<br>DAVID HOYT | Authorization Type<br>Medical-Outpatient<br>IS | Service Type<br>Rehabilitation     | Action  | xit AAH<br>ns ∽  |
| R<br>S<br>C<br>C<br>C<br>C<br>C<br>C<br>C<br>C<br>C<br>C<br>C<br>C<br>C<br>C<br>C<br>C<br>C<br>C | Request info<br>start of Care D<br>ctol and<br>authorizatio<br>ember Name<br>TOYRIA<br>FIEN<br>Provider ID<br>Provider ID<br>Provider ID                  | rmation<br>ate<br>uth Automation H<br>on Request<br>Member ID<br>1146374850010<br><br>Provider<br>12452094  | Date of Birth<br>07/30/1970             | Client Name<br>The Acutronic<br>Company Active<br>Provid<br>Provid            | Plan Type<br>Commercial<br>er Name<br>er Name | Case Type<br>Prior<br>Authorization<br>ALLIED CLINICAL LAR<br>DAVID HOYT | Authorization Type<br>Medical-Outpatient<br>IS | Service Type<br>Rehabilitation     | (Action | kit AAH<br>ns ♥) |
| R<br>S<br>C<br>C<br>C<br>C<br>C<br>C<br>C<br>C<br>C<br>C<br>C<br>C<br>C<br>C<br>C<br>C<br>C<br>C | Request info<br>tart of Care D<br>ctcl and<br>uthorizatio<br>ember Name<br>TOYRIA<br>FLEN<br>Provider ID<br>Performing F                                  | Armation<br>ate<br>uth Automation H<br>on Request<br>Member ID<br>1146374850010<br><br>Provider<br>12452094 | Date of Birth<br>07/30/1970             | Prior A<br>Client Name<br>The Acutronic<br>Company Active<br>Provid<br>Provid | Plan Type<br>Commercial<br>er Name<br>er Name | Case Type<br>Prior<br>Authorization<br>ALLIED CLINICAL LAR<br>DAVID HOYT | Authorization Type<br>Medical-Outpatient<br>IS | Service Type<br>Rehabilitation     | Action  | RÌÈ AAH<br>ns ❤  |

• Click Submit to complete the authorization in the Helion Arc Technology Platform.

| - THE | Member Name<br>LATOYRIA<br>HEFLEN | Member ID<br>1146374850010 | Date of Birth<br>07/30/1970 | Client Name<br>The Acutronic<br>Company Active | Plan Type<br>Commercial | Case Type<br>Prior<br>Authorization | Authorization Type<br>Medical-Outpatient | Service Type<br>Rehabilitation |
|-------|-----------------------------------|----------------------------|-----------------------------|------------------------------------------------|-------------------------|-------------------------------------|------------------------------------------|--------------------------------|
|       | Thank you.                        |                            |                             |                                                |                         |                                     |                                          |                                |
|       | THIS REQUEST                      | IS INCOMPLETE              | JNTIL YOU ENT               | ER HELION CRITER                               | IIA                     |                                     |                                          |                                |
|       | Your authoriz                     | ation number is A          | AUTH-7015882.               | Please select the                              | submit button t         | o launch Helion Po                  | ortal.                                   |                                |
|       |                                   |                            |                             |                                                |                         |                                     |                                          |                                |
|       |                                   |                            |                             |                                                |                         |                                     | Submit                                   |                                |
|       | Concernance of the second         | or New Authoriza           | tion Go Ba                  | ck to Home                                     |                         |                                     |                                          |                                |

# **Helion Arc Technology Platform**

- In Helion Arc, you will have **five** steps to complete as seen at the top of the screen. You can start by uploading documents. "Plan of Care" or "Supporting Documentation" can be uploaded.
  - Please note: Helion Arc **does not** require the Plan of Care for initial authorization requests but does require a Plan of Care for extension requests.
  - Please go to the FAQs on the Provider Resource Center (PRC) for additional information. The pathway is at bottom of this document.

| 0         | _            | - 12                                                    | 3                                                                                                    |                                 |         | 5                            |
|-----------|--------------|---------------------------------------------------------|----------------------------------------------------------------------------------------------------|---------------------------------|---------|------------------------------|
| Documents |              | Status                                                  | Requested Services                                                                                                    | Review                          |         | Results                      |
|           | Patient Name | Authorizatio                                            | n Request Time Limit                                                                                                  |                                 | thod    |                              |
|           |              | (i) 90-minute                                           | time limit                                                                                                    |                                 |         |                              |
|           | Docum        | Please be aware<br>authorization re<br>and start over w | e, you have 90 minutes to complete and s<br>quest. If more time is needed you may ca<br>/hen you have dedicated time. | ubmit this<br>ancel the request | PSE ALL | ¥                            |
|           | Plan of (    | Don't show                                              | again.                                                                                                    | CONTINUE                        | ^       |                              |
|           | Please pr    | ovide an updated                                        | plan of care.                                                                                                    |                                 |         |                              |
|           |              |                                                         | CANCEL & BACK NEXT >                                                                                                  |                                 |         | 89 min 55 sec     Time Limit |

| 0 —       |                               | 2                    |            | 3                      | 4            |                           | 5                            |
|-----------|-------------------------------|----------------------|------------|------------------------|--------------|---------------------------|------------------------------|
| Documents | s                             | Status               | Request    | ed Services            | Review       | N                         | Results                      |
|           | Patient Name                  | Date of Birth        | Patient ID | Auth ID<br>AUTH-283102 | Request Type | Method<br>Fee for Service |                              |
|           | Document                      | S                    |            |                        | EXPAND ALL   | COLLAPSE ALL              | ₽.                           |
|           | Plan of Care<br>Please provid | le an updated plan o | f care.    |                        |              | ^                         |                              |
|           |                               | CA                   | ANCEL      | BACK NEXT >            |              |                           | 89 min 39 sec     Time Limit |

• Next, you'll go to the Status tab and complete the Attestation statement.

| cuments | Status Status Required time Complete Reques            | sted Services                  | Review              | Results         |
|---------|--------------------------------------------------------|--------------------------------|---------------------|-----------------|
|         |                                                        | EXPAN                          | ND ALL COLLAPSE ALL |                 |
|         | Outpatient Therapy Criteria                            |                                | ~ ^                 |                 |
|         | * At least one question requires a response in this se | ection.                        |                     |                 |
|         | I confirm the patient meets Highmark Med               | lical Policy and/or Medicare G | uidelines.          |                 |
|         |                                                        |                                |                     |                 |
|         |                                                        |                                |                     |                 |
|         | CANCEL                                                 |                                |                     | 0 89 min 13 sec |

• Then, you'll go to the Requested Services tab, answer the questions, and click Next.

| Documents | s                           | e itatus            | Requeste                       | 3 d Services                            | 4<br>Review             |                           | S<br>Results                 |
|-----------|-----------------------------|---------------------|--------------------------------|-----------------------------------------|-------------------------|---------------------------|------------------------------|
|           | Patient Name<br>Requested   | Date of Birth       | Patient ID<br>0 of 10 Required | Auth ID<br>AUTH-283102<br>tems Complete | Request Type<br>Initial | Method<br>Fee for Service | 4                            |
|           |                             |                     |                                |                                         | EXPAND ALL              | COLLAPSE ALL              |                              |
|           | Physical Ther<br>Reasons fo | apy<br>or Treatment | PDS: 2                         | 3-Dec-2023                              | 0                       | Required A                |                              |
|           |                             | C                   | ANCEL +                        | BACK NEXT →                             | This step missing       | req'd items!              | 89 min 11 sec     Time Limit |

| Status                                                                                                    | Requested Services                                                                                                    | Deview                                                                                                    |                                                                                                    |
|----------------------------------------------------------------------------------------------------|----------------------------------------------------------------------------------------------------|----------------------------------------------------------------------------------------------------|----------------------------------------------------------------------------------------------------|
|                                                                                                    | PDS. 23-Dec-2023                                                                                                    | Reguireo                                                                                                    | Results                                                                                                    |
| asons for Treatment                                                                                                    |                                                                                                    |                                                                                                    |                                                                                                    |
| dicates a required item                                                                                                    |                                                                                                    |                                                                                                    |                                                                                                    |
| dalities and Treatment Notice                                                                                                |                                                                                                    |                                                                                                    | 6                                                                                                    |
| * I confirm that I have read a                                                                                               | and understand the Modalities and                                                                                                    | d Treatment Notice *                                                                                                    |                                                                                                    |
| naximum of four (4) physical med<br>vider including:                                                                         | licine modalities/procedures on any giv                                                                                                    | ven date of service, per performing                                                                                                    |                                                                                                    |
| <ul> <li>Modalities (91012-97039, G02</li> <li>Therapeutic procedures (9711</li> <li>Tests and measurements (972)</li> </ul> | 283, S8950)<br>10-97542)<br>750)                                                                                                    |                                                                                                    |                                                                                                    |
| Muscle and range of motion (F                                                                                                | ROM) testing (95831-95852)                                                                                                    |                                                                                                    |                                                                                                    |
|                                                                                                    | easons for Treatment<br>indicates a required item<br>dalities and Treatment Notice<br>* I confirm that I have read a<br>vider including:<br>• Modalities (91012-97039, G02<br>• Therapeutic procedures (9711<br>• Tests and measurements (97<br>• Muscle and range of motion (1 | Aasons for Treatment<br>indicates a required item<br>dalities and Treatment Notice<br>* I confirm that I have read and understand the Modalities and<br>inaximum of four (4) physical medicine modalities/procedures on any giv<br>vider including:<br>• Modalities (91012-97039, G0283, S8950)<br>• Therapeutic procedures (97110-97542)<br>• Tests and measurements (97750)<br>• Muscle and range of motion (ROM) testing (95831-95852) | Addities and Treatment Addities and Treatment Notice  * I confirm that I have read and understand the Modalities and Treatment Notice *  maximum of four (4) physical medicine modalities/procedures on any given date of service, per performing vider including:  Modalities (91012-97039, 60283, S8950) Therapeutic procedures (97110-97542) Tests and measurements (97750) Muscle and range of motion (ROM) testing (95831-95852) |

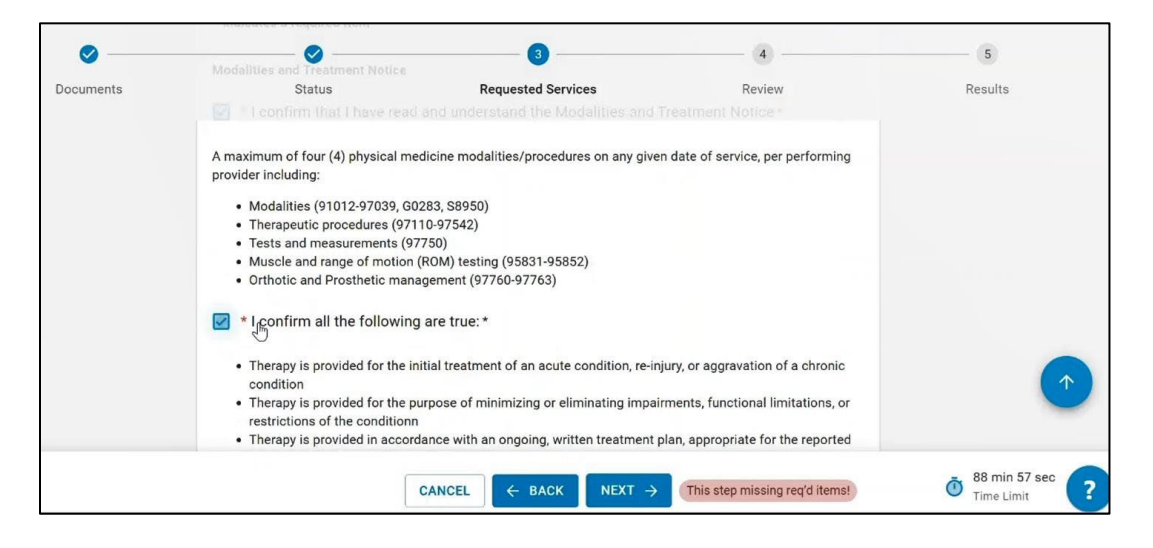

- You should review all the information provided.
- Click Submit.

| Documents | Status                                                                                                    | Requested Services                                 | Review                             | Results                   |
|-----------|----------------------------------------------------------------------------------------------------|----------------------------------------------------|------------------------------------|---------------------------|
|           | is this treatment for chronic pair                                                                                                    | *                                                  |                                    |                           |
|           | Is this a maintenance therapy re-<br>prevent regression of that functi<br>Ø Yes                                                                                                    | quest which intends to preserve the individuation? | al's present level of function and |                           |
|           | Is there an Autism Spectrum Dia                                                                                                    | gnosis added for this member?                      |                                    |                           |
|           | I confirm that I have a treatment of the second second | nent plan for this patient                         |                                    |                           |
|           |                                                                                                    | 1                                                  |                                    | (                         |
|           |                                                                                                    |                                                    |                                    |                           |
|           |                                                                                                    | CANCEL C BACK SURMIT                               | 1 II.                              | 88 min 48 a<br>Time Limit |

- The Results page will show the determination of request.
- Select Submit to Insurer to finalize request to Highmark Utilization Management.

| Documents | Status                                                                                                    |                              | Requested Services |                         | Review                  |                           | Results   |
|-----------|----------------------------------------------------------------------------------------------------|------------------------------|--------------------|-------------------------|-------------------------|---------------------------|-----------|
|           | Patient Name<br>HEFLEN, LATOYRIA                                                                                                    | Date of Birth<br>30-Jul-1970 | Patient ID         | Auth ID<br>AUTH-7015882 | Request Type<br>Initial | Method<br>Fee for Service |           |
|           | Results<br>Disclaimer<br>This authorization request will be approved. This Notice of Coverage Approval is not a guarantee of payment. This approval is based on the information available to us at the time it is issued (including information regarding the member's eligibility for coverage and/or the availability of benefits). If the information later proves to have been incorrect, incomplete or otherwise different than what was represented or if it changes, we may still ultimately deny payment of the claim. |                              |                    |                         |                         |                           | W         |
|           |                                                                                                    |                              | Country            |                         |                         |                           | 88 min 44 |

| 0         |   | Operations Parts of Births Parts of D     D     D |              |
|-----------|---|----------------------------------------------------------------------------------------------------|--------------|
| Documenta | Q | Weight Name       Date of Girls       Water 13       Water 13                                                                                                    | 3<br>Results |
|           |   | Please allow time for the review process and determination.           Image: Manipulative Therapy           * necketted visits           10                                                                                                    |              |
|           |   | SUBMIT TO INSURER                                                                                                    | ì            |

• You will be directed to the Helion Arc Dashboard where you can view the details of the request.

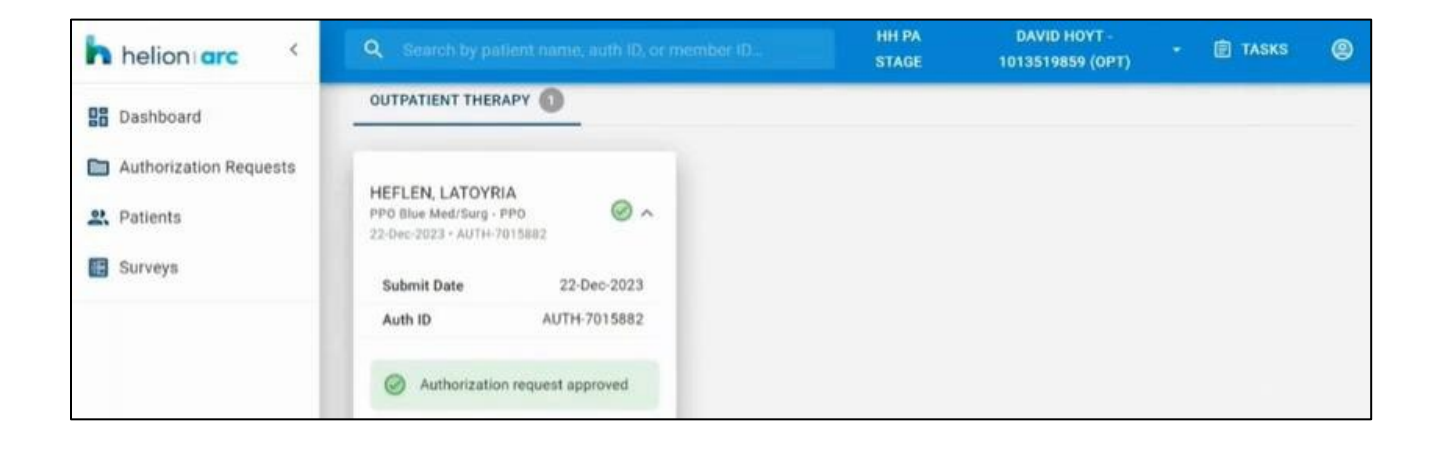

#### **Check Status of Authorization**

You can check the status of your authorization or submit an authorization within Availity by following these steps:

- Choose your state from the top navigation bar.
- Click Payer Spaces in the lower navigation bar.
- Select the Highmark Payer Spaces for the appropriate health plan.
- Once within the Payer Spaces section, look under Applications and click Predictal.

### **Predictal Auth Automation Hub**

- The left-hand navigation panel includes links to the functions available within Predictal.
- Select Auth Inquiry to check auth status, change/update start of care date, review approval/denial letters, etc.
- Search for the authorization by member, date of service, or request ID.
- View the authorization status by clicking on the authorization number.
- Search for the authorization by member, date of service, or request ID.

#### **Additional Educational Materials**

Please visit your region's Provider Resource Center (PRC) to view the detailed **training videos**, **tip sheet**, **and FAQs**. Select **Care Management Programs** on the left-hand navigation menu and select **Physical Medicine Management**.

- Highmark Blue Cross Blue Shield (DE)
- Highmark Blue Cross Blue Shield (PA)
- Highmark Blue Shield (PA)
- Highmark Blue Cross Blue Shield (WV)

https://hdebcbs.highmarkprc.com/ https://hbcbs.highmarkprc.com/ https://hbs.highmarkprc.com/ https://hwvbcbs.highmarkprc.com/

The following entities, which serve the noted regions, are independent licensees of the Blue Cross Blue Shield Association: Western and Northeastern PA: Highmark Inc. d/b/a Highmark Blue Cross Blue Shield, Highmark Choice Company, Highmark Health Insurance Company, Highmark Coverage Advantage Inc., Highmark Benefits Group Inc., First Priority Health, First Priority Life or Highmark Senior Health Company. Central and Southeastern PA: Highmark Inc. d/b/a Highmark Blue Shield, Highmark Benefits Group Inc., Highmark Health Insurance Company, Highmark Coverage Advantage Inc., Highmark Blue Shield, Highmark Blue Shield, Highmark Blue Shield, Highmark Blue Shield, Highmark Blue Shield, Highmark Blue Shield. Highmark Blue Shield. West Virginia: Highmark West Virginia Inc. d/b/a Highmark Blue Cross Blue Shield, Highmark Health Insurance Company, or Highmark Blue Cross Blue Shield, Highmark Health Insurance Company, or Highmark Blue Cross Blue Shield, Highmark Health Insurance Company, or Highmark Blue Cross Blue Shield, Highmark Health Insurance Company, or Highmark Blue Cross Blue Shield, Highmark Health Insurance Company, or Highmark Blue Cross Blue Shield, Highmark Health Insurance Company, or Highmark Blue Cross Blue Shield, Highmark Health Insurance Company, or Highmark Blue Cross Blue Shield, Highmark Health Insurance Company, or Highmark Blue Cross Blue Shield, Highmark Blue Cross Blue Shield. Northeastern NY: Highmark Western and Northeastern New York Inc. d/b/a Highmark Blue Cross Blue Shield. Northeastern NY: Highmark Western and Northeastern New York Inc. d/b/a Highmark Blue Cross Blue Shield. Northeastern NY: Highmark Blue Shield.

All references to "Highmark" in this document are references to the Highmark company that is providing the member's health benefits or health benefit administration and/or to one or more of its affiliated Blue companies.

Helion is an independent company that provides post-acute network management services for Highmark Inc. and some of its affiliated health plans.

Availity is an independent company that contracts with Highmark to offer provider portal services.

Screen captures are conducted in the staging environment. Data is fabricated. Actual screens may vary.

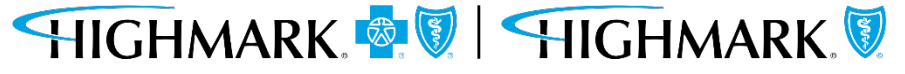